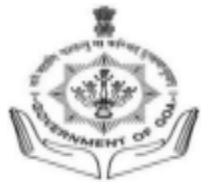

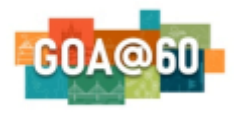

Government of Goa **DIRECTORATE OF HIGHER EDUCATION** SCERT Building, Alto- Porvorim-Goa PIN 403 521

# **UNDER-GRADUATE ADMISSION 2024-2025**

INSTRUCTIONS FOR FILLING ONLINE APPLICATION FORM FOR UNDER-GRADUATE ADMISSION 2024-2025

## STUDENT SHOULD READ ALL THE INSTRUCTIONS CAREFULLY BEFORE FILLING THE ONLINE APPLICATION FORM. APPLICATIONS INCOMPLETE IN ANY RESPECT SHALL NOT BE PROCESSED.

- 1. For online admission, visit the DHE Goa website <u>https://goaadmission.samarth.ac.in/</u>.
- 2. Student should mandatorily have the following documents in specified format to complete the online application. (Note: *The documents to be uploaded should be in pdf / JPEG / JPG / PNG format with file size 10KB-500KB*)
  - a. SSC Marksheet & HSSC Marksheet
  - b. Aadhar card / Voter ID / Driver Licence / Passport
  - **c.** Recent Passport Size Coloured Photograph with WHITE / BLUE / RED background. Same photograph shall be used for student ID CARDS)
  - d. Signature
  - e. Leaving Certificate
  - f. Migration OR transfer certificate
- 3. A Valid certificate is mandatory for candidates applying under the reservation category SC/ST/OBC/EWS/PH.
- 4. Students answering supplementary exam are also allowed to register.

The online application for Under-Graduate Admission 2023-24 is a three step process as follows:

# **Step 1: New User Registration**

- 1. New User Registration is a one-time registration process. A student shall register himself/herself only once on the admission portal.
- 2. Student should have a valid email id as well as mobile number to start the one-time registration process. If a student does not have a valid email id, then he/she has to create one before starting with the new user registration.
- 3. To begin with the registration process, click on '**NEW REGISTRATION**' where student shall enter valid email id, mobile number and other details in the registration form and click on register to Activate the Account.

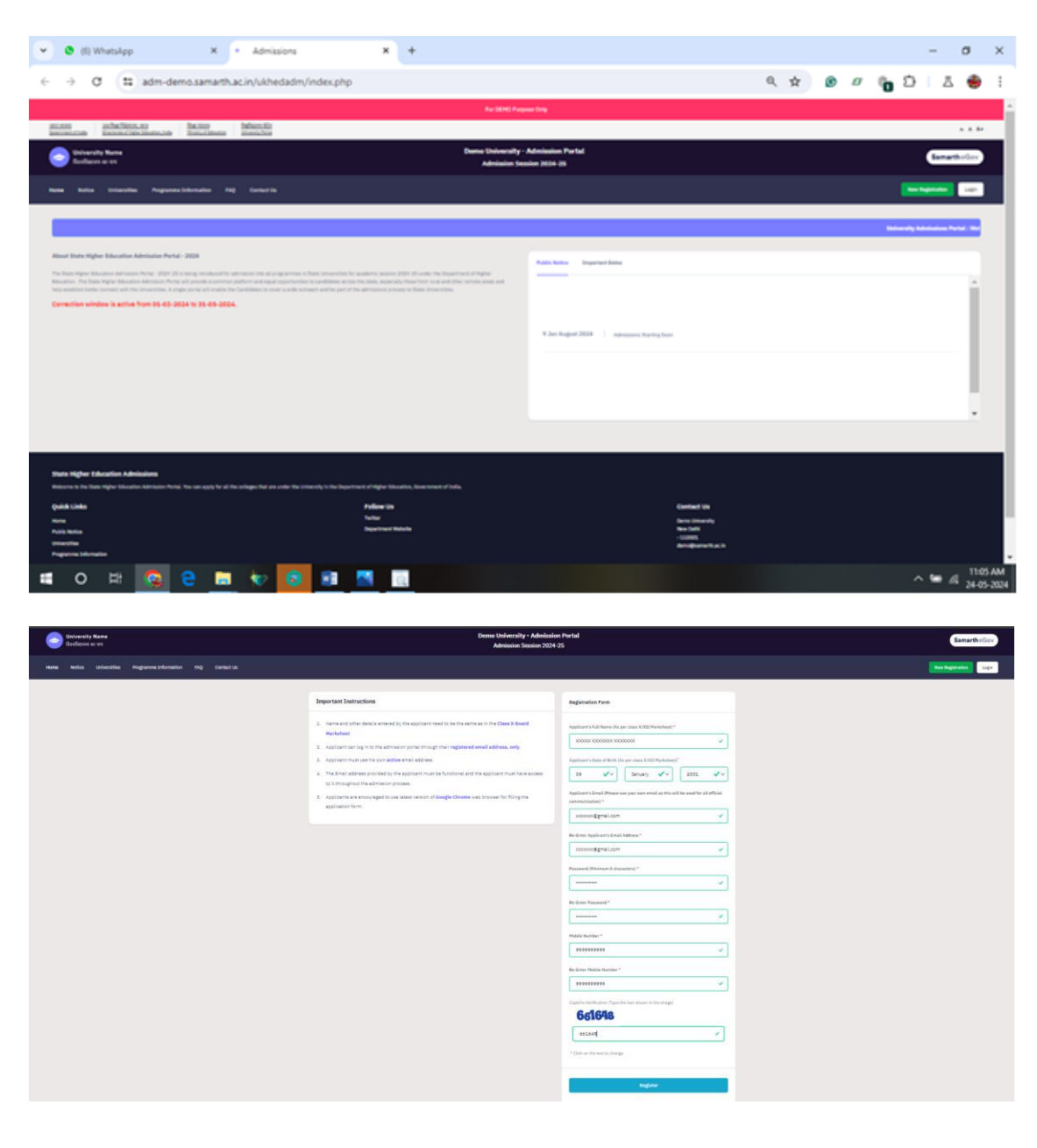

4. On successful registration, the student will immediately receive an OTP on the registered email address or mobile number for verification providing the student's login credentials for future use. The account should be verified within 15 minutes. It may be possible that the student's login credentials may be delivered in the email spam box if not in the inbox for the first time.

| 😑 University Name<br>विश्वविद्यालय का नाम     |                                                          | Demo University - Admission Portal<br>Admission Session 2024-25                     |
|-----------------------------------------------|----------------------------------------------------------|-------------------------------------------------------------------------------------|
| Mona Molloa Habarelilar Dendramona Tolarmatia | en EMO Control IIa                                       |                                                                                     |
| талыс нолос опучналыся раздранные аполнных    |                                                          |                                                                                     |
|                                               |                                                          |                                                                                     |
|                                               | Info! : Please enter the "Verification Code" sent to you |                                                                                     |
|                                               |                                                          |                                                                                     |
|                                               |                                                          | Verify Account                                                                      |
|                                               |                                                          |                                                                                     |
|                                               |                                                          | Please do not refresh this page.<br>Time remaining to enter the OTP : 12 min 37 sec |
|                                               |                                                          |                                                                                     |
|                                               |                                                          | Enter the OTP you received on your email re************************************     |
|                                               |                                                          | OTP received on Mail or Mobile                                                      |
|                                               |                                                          | 673373                                                                              |
|                                               |                                                          | Captoha Verification                                                                |
|                                               |                                                          | 326411                                                                              |
|                                               |                                                          | 326411                                                                              |
|                                               |                                                          | The verification code is incorrect.                                                 |
|                                               |                                                          | * Click on the text to change                                                       |
|                                               |                                                          |                                                                                     |
|                                               |                                                          | Submit OTP                                                                          |
|                                               |                                                          | Resend OTP                                                                          |
|                                               |                                                          |                                                                                     |

5. After verification, student will be directed to the login page where he/she can login using the credentials and proceed to fill the online application form.

| University Name<br>विश्वविद्यालय का नाम                                                                                                    | Demo University -<br>Admission Ses                                                                                                    | Admission Portal<br>sion 2024-25                                                 | SamartheGov            |
|----------------------------------------------------------------------------------------------------|----------------------------------------------------------------------------------------------------|----------------------------------------------------------------------------------|------------------------|
| Home Notice Universities Programme Information                                                                                                    | FAQ Contact Us                                                                                                    |                                                                                  | New Registration Login |
|                                                                                                    | Tefet : Account worked successfully. Your registration number is 20010661. Please keep note of                                                                                                    | your registration number and login to start your application process. $\hfill X$ |                        |
|                                                                                                    |                                                                                                    | University Admissions Portal : Welcome to Admission Portal!                      |                        |
| About State Higher Education Admission Purelal - 2024<br>The Gauss Higher Education Admission Purel - 2024 States (more<br>beneficial effect and the States of the States (more<br>beneficial effect and the States of the States of the States (more<br>admission of the Higher Admission States (more admission)<br>that admission of the States of the States of the States of the<br>admission of the States of the States of the States of the States of the<br>Admission of the States of the States of the States of the States of the<br>Admission of the States of the States of the States of the States of the<br>Admission of the States of the States of the States of the States of the<br>Admission of the States of the States of the States of the States of the<br>Admission of the States of the States of the States of the States of the<br>Admission of the States of the States of the States of the States of the<br>Admission of the States of the States of the States of the States of the<br>Admission of the States of the States of the States of the States of the<br>Admission of the States of the States of the States of the States of the<br>Admission of the States of the States of the States of the States of the<br>Admission of the States of the States of the | verfor administration trans all programma in States Universities for executions another 1525-153, souther than<br>strategic unit produces a common partners and equare operationistics to conclusions across the state, aspectatly these<br>in the Universities. A single porter will enable the Candidates to cover a wide outmetch and be part of the<br><b>5-2021</b> . | Public Holice Important Dates     • 9 Jan August 2024 Administrating Soon        | İ                      |
|                                                                                                    |                                                                                                    |                                                                                  |                        |

## **Step 2: Online Application Form**

1. On successful login, student will click on **Dashboard** button followed by **Complete Profile** to complete the student profile where he/she will fill all personal details. After entering the correct details click on **save and next** button. Profile info should be verified by the student before clicking on

**Proceed to Next.** In case of any errors found in the personal profile use **update details** and make changes accordingly and **Save and Next.** 

| unter zuffasflätern uns Barkinn<br>unterständs biskerate förber Kousier, John Meister af Kousier | For failure, the second second s |                                                                                                 |                                                        |
|--------------------------------------------------------------------------------------------------|----------------------------------------------------------------------------------------------------|-------------------------------------------------------------------------------------------------|--------------------------------------------------------|
| University Name                                                                                  | Demo Un                                                                                                    | versity - Admission Portal                                                                      |                                                        |
| 🗾 विश्वविद्यालय का नाम                                                                           | Adm                                                                                                    | ission Session 2024-25                                                                          | SamartheG                                              |
| Notice Universities Programme Information                                                        | FAQ Contact Us                                                                                                    |                                                                                                 | 23011966                                               |
|                                                                                                  |                                                                                                    |                                                                                                 |                                                        |
| Status                                                                                           |                                                                                                    |                                                                                                 | Welcome to DIRECTORATE OF HIGHER EDUCATION, - Admissio |
| gistration                                                                                       |                                                                                                    |                                                                                                 |                                                        |
| Profile Details                                                                                  | Welcome, Dcruz Salvador!                                                                                                    |                                                                                                 | Your Resistration Number is. 230114                    |
| wy in summal                                                                                     | Registration Number : 230139661                                                                                                    |                                                                                                 |                                                        |
|                                                                                                  | Registered e-mail address Qyahoo.com<br>Current Dase: 23-05-2024                                                                                                    |                                                                                                 |                                                        |
| k Links                                                                                          | You can now begin filling your admission application for admission in se                                                                                                    | ssion 2024-25 in State. Complete your profile by providing your details before proceeding fo    | r Programme Selection.                                 |
| nge Registered Email                                                                             | Process:                                                                                                    |                                                                                                 |                                                        |
| nge Registered Mobile Number                                                                     | Step 01                                                                                                    | Step 02                                                                                         | Step 03                                                |
|                                                                                                  | Complete Profile                                                                                                    | Submit and Lock Profile                                                                         | Apply in College                                       |
|                                                                                                  | Complete Profile                                                                                                    |                                                                                                 | Aughy in Co                                            |
|                                                                                                  |                                                                                                    |                                                                                                 |                                                        |
|                                                                                                  |                                                                                                    |                                                                                                 |                                                        |
| ate Higher Education Admissions                                                                  |                                                                                                    |                                                                                                 |                                                        |
| icome to the State Higher Education Admission Portal. You can apply for a                        | all the colleges that are under the University in the Department of Higher Education, Government of I                                                                                                    | nda.                                                                                            |                                                        |
|                                                                                                  |                                                                                                    |                                                                                                 |                                                        |
| shared Malor Dohandler Bootsman Informatio                                                       | - 540 Andrews                                                                                                    |                                                                                                 | 9905                                                   |
| non rouce onseration programme informatio                                                        |                                                                                                    |                                                                                                 | 2303                                                   |
| Pr                                                                                               | office Details (2) Other Details (2) Uploads (3)                                                                                                    |                                                                                                 |                                                        |
|                                                                                                  | Personal Details                                                                                                    |                                                                                                 |                                                        |
|                                                                                                  |                                                                                                    |                                                                                                 |                                                        |
|                                                                                                  | Full Name of the Applicant * Dcruz, Salvador                                                                                                    | Applicant's Gender * Male                                                                       | <b>√</b> √                                             |
|                                                                                                  | Marital Status *                                                                                                    |                                                                                                 |                                                        |
|                                                                                                  | Single                                                                                                    | <b>~</b> ∼                                                                                      |                                                        |
|                                                                                                  | Applicant's Date of Birth *                                                                                                    | Age as on July 1, 2023 *                                                                        |                                                        |
|                                                                                                  | 16 ✓ √ November ∨ 2005                                                                                                    | V 17 Years 7 Month 16 Days                                                                      | ×                                                      |
|                                                                                                  | Social Category *                                                                                                    | Sub Category                                                                                    |                                                        |
|                                                                                                  | General                                                                                                    | V NOT APPLICABLE                                                                                | <b>√</b> ~                                             |
|                                                                                                  | Applicant's Registered Email *                                                                                                    | Alternate Email                                                                                 |                                                        |
|                                                                                                  | Registered Mobile Number *                                                                                                    | Alternate Mobile Number (Parent's)Guardian's)                                                   |                                                        |
|                                                                                                  | 9049019131                                                                                                    |                                                                                                 |                                                        |
|                                                                                                  | Blood Group                                                                                                    |                                                                                                 |                                                        |
|                                                                                                  | O+                                                                                                    | <b>~</b> ~                                                                                      |                                                        |
|                                                                                                  | Are you a citizen of India ? *                                                                                                    | Religion *                                                                                      |                                                        |
|                                                                                                  | Yes                                                                                                    | Christianity                                                                                    | ✓~                                                     |
|                                                                                                  | ID Proof *                                                                                                    | ID Proof Document Name                                                                          |                                                        |
|                                                                                                  | Other Valid Govt Identity with photograph                                                                                                    | AADHAR CARD                                                                                     | ✓                                                      |
|                                                                                                  |                                                                                                    |                                                                                                 |                                                        |
| п                                                                                                | D Proof No *                                                                                                    |                                                                                                 |                                                        |
|                                                                                                  | 77889945112                                                                                                    | <b>~</b>                                                                                        |                                                        |
|                                                                                                  |                                                                                                    |                                                                                                 |                                                        |
|                                                                                                  | amily Details                                                                                                    |                                                                                                 |                                                        |
|                                                                                                  |                                                                                                    |                                                                                                 |                                                        |
| м                                                                                                | lother's Name *                                                                                                    | Mother's Name in Hindi                                                                          |                                                        |
|                                                                                                  | Maria DCruz                                                                                                    | ~ ] [                                                                                           | ✓                                                      |
| 14                                                                                               | Hother Alive?                                                                                                    | -                                                                                               |                                                        |
|                                                                                                  | Yes                                                                                                    | Combined Excells Taxana -                                                                       |                                                        |
|                                                                                                  | aver a ware *<br>Janu Cruz                                                                                                    | combined raming income *                                                                        | <b>✓</b> ×                                             |
| n<br>L                                                                                           |                                                                                                    |                                                                                                 |                                                        |
| [                                                                                                |                                                                                                    |                                                                                                 |                                                        |
| ĺ                                                                                                |                                                                                                    |                                                                                                 |                                                        |
| (                                                                                                | ther Category/Quota                                                                                                    |                                                                                                 |                                                        |
|                                                                                                  | ther Calegory/Quota                                                                                                    |                                                                                                 |                                                        |
| (                                                                                                | ther Category/Quota<br>erson with Benchmark Daublities (PwBD) Category +<br>Not AcpCicable                                                                                                    | <b>√</b> √                                                                                      |                                                        |
| (<br>,                                                                                           | ther Category/Quota<br>erson with Benchmark, Osabilities (PwBG) Category *<br>Not Applicable<br>Notes Widows of Armed Forces Personne *                                                                                                    | ✓✓<br>Are you an Ex-Service man? *                                                              |                                                        |
|                                                                                                  | ther Category/Quota erson with Benchmark, Osabilities (PwB0) Category * Not Applicable Noters Widewa of Armed Forces Personnel * Not Applicable                                                                                                    | ✓✓<br>Are you as Ex-Service man? *<br>✓✓                                                        | ×                                                      |
|                                                                                                  | ther Category/Quota erson with Benchmark Daabilities (PwB0) Category * Not Applicable Noter Widows of Armed Forces Personnel * Not Applicable re you dependent of Intestion Fighter? *                                                                                                    | Are you an Ex-Service man? * Solect Are you a single gir child ? *                              | v                                                      |
|                                                                                                  | ther Category/Quota erson with Benchmank Deablitities (PWBD) Category * Not Applicable Not Applicable Not Applicable Not Applicable No                                                                                                    | Are you as Ex-Service man? *     Select      Are you as lingle gif ondat ? *     Not Applicable | ×                                                      |

|                             | Address                                                     |                  |             |
|-----------------------------|-------------------------------------------------------------|------------------|-------------|
|                             | Correspondence Address                                      |                  |             |
|                             | Address Line 1 *                                            | Address Line 2 * |             |
|                             | H.No. 342, Sunnar Vaddo, Colvale 🗸                          | Colvale 🗸        |             |
|                             | Country *                                                   | State *          |             |
|                             | India x -                                                   | Goa x -          |             |
|                             | District *                                                  | Pincode *        |             |
|                             | NORTH GOA x *                                               | 403501 🗸         |             |
|                             |                                                             |                  |             |
|                             | Permanent Address 💈 Click if same as correspondence address |                  |             |
|                             | Address Line 1 *                                            | Address Line 2 * |             |
|                             | H.No. 342, Sunnar Vaddo, Colvale 🗸                          | Colvale          |             |
|                             | Country *                                                   | State *          |             |
|                             | India x *                                                   | Goa × *          |             |
|                             | District *                                                  | Pincode *        |             |
|                             | NORTH GOA x *                                               | 403501 🗸         |             |
|                             |                                                             |                  |             |
|                             |                                                             |                  |             |
|                             | Save a                                                      | nd Next          |             |
|                             |                                                             |                  |             |
|                             |                                                             |                  |             |
|                             |                                                             |                  |             |
|                             |                                                             |                  |             |
|                             |                                                             |                  |             |
| uities Programme Informatic | n FAQ Contact Us                                            |                  | 230119661 • |
| Hies Programme Informatic   | n FAQ ContactUa                                             |                  | 230119661 - |

| Infot : Your personal details saved successfully.                                             | ×                                                                                                 |
|-----------------------------------------------------------------------------------------------|---------------------------------------------------------------------------------------------------|
| Profile Details (2)     Other Details (2)     Uploads (3)     Preview (4)                     |                                                                                                   |
| Profile Details                                                                               |                                                                                                   |
| PERSONAL DETAILS                                                                              |                                                                                                   |
| Full Name of the Applicant : DORUZ SALVADOR                                                   | Gender 1 Male                                                                                     |
| Marital Status: Single                                                                        |                                                                                                   |
| Date of Birth: 16 November 2005<br>Age as on: July 1, 2023: 17 Years 7 Month 16 Days          | Social Category : General<br>Sub Category :                                                       |
| Stood Group: 0+                                                                               | Religion : Christianity                                                                           |
| Nationality Indian                                                                            |                                                                                                   |
| Registered Email : roywoodrigues@yshos.com                                                    | Registered Mobile Number: 9049019131                                                              |
| Atternate Email: Not Provided                                                                 | Alternate Mobile : Not Provided                                                                   |
| Permanent Address: H.No. 342, Sunnar Vieddo, Colvale, Colvale, NORTH BOA, Goa +603503, India  | Correspondence Address : H.No. 542, Sunnar Vaddo, Colvala, Colvala, NORTH GDA, Goa -403502, India |
| ID Preef: Other Valid Govt Identity with photograph (AADHAR CARD)                             | ID Peed No: 1750940112                                                                            |
| FAMILY DETAILS                                                                                |                                                                                                   |
| Mathar's Name I Maria DChuz<br>Mathar's Name in Hould: Not Provided<br>In Mother Allowit: Yee | Father's Name 1 Janu Cruz                                                                         |
| Combined Family Income : Up to 5,00,000                                                       |                                                                                                   |

2. Fill the other details selecting the suitable option using the drop down. Click on **Proceed to next**. In case of any errors found in the other details use **update details** and make changes accordingly and **Save and Next**.

| Dashboard Notice Universities Programme Informa | Nion FAQ Contact Us                                            |                                        | 230119661 - |
|-------------------------------------------------|----------------------------------------------------------------|----------------------------------------|-------------|
|                                                 | Personal Details (1) Other Details (2) Uploads (3) Preview (4) |                                        |             |
|                                                 | Other Details                                                  |                                        |             |
|                                                 | Do you belong Urban/Rural/Semi-Urban/Metropolitan Area? *      |                                        |             |
|                                                 | Do you have Migration Certificate? *                           |                                        |             |
|                                                 | Yes                                                            | <b>√</b> ~                             |             |
|                                                 | Do you have transfer certificate from your School/College? *   |                                        |             |
|                                                 | Tes                                                            |                                        |             |
|                                                 | LANGUAGE                                                       | PROFICIENCY (READING/WRITING/SPEAKING) |             |
|                                                 | Hindi                                                          | Reading      Witting      Speaking     |             |
|                                                 | English                                                        | Reading C Writing C Speaking           |             |
|                                                 | Other Language 1<br>Konkani                                    | C Reading C Writing C Speeding         |             |
|                                                 |                                                                |                                        |             |
|                                                 |                                                                | Saw and Not                            |             |

| Inder ; Other Details Saved Successfully     X       © Protect betails (2)     - Other Details (2)       Other Details     - Other Details                                                                                                    |  |
|----------------------------------------------------------------------------------------------------|--|
| Inder ; Cherr (petals Sound Successful)     X       B     Andre Statis (2)     V Statis (2)       Other Details     Other Details                                                                                                    |  |
| Profile Details (2)     Profile Details (2)     Uploads (2)     Proviner (6      Other Details                                                                                                    |  |
| Other Details                                                                                                    |  |
|                                                                                                    |  |
| Do you belong Oblan, Rossi (Seei - Oblan, Robupolitan Avest Registre Avest Registre Avest |  |
| Doym keer Higadia Cartificate?                                                                                                    |  |
| Do you have transfer carditicate them your School (Caleget 11)                                                                                                    |  |
| Language Predicascy/Stauding/Withing/Spaning)                                                                                                    |  |
| Haudi Reading Uniting Spawing                                                                                                    |  |
| faglish Restriction Desired                                                                                                    |  |
| Konkani Rauding tinteg tipuking                                                                                                    |  |
| Eack to Profile Density Update Density Proceeds to Note:                                                                                                    |  |

3. For Uploads: (Photo, signature, X & XII mark sheet, ID Proof and transfer certificate), click on **Select File** to browse to the respective document of specified size followed by **Start Upload**. The successfully uploaded document will be visible on screen once the uploading is complete.

| nesse si tali presente ne factore de factore de factore | - 34.1273(A15472-37/10472-                                                                                                    |              |
|----------------------------------------------------------------------------------------------------|----------------------------------------------------------------------------------------------------|--------------|
| Shanata Ree<br>Salaasa a w                                                                                                    | Benne Uniferently - Advances Portal<br>Advances Uniferently - States 55                                                                                         | (Tanan) (Car |
| wheel has proved representationale ing somethin                                                                                                    |                                                                                                    |              |
|                                                                                                    |                                                                                                    |              |
|                                                                                                    |                                                                                                    |              |
|                                                                                                    | Executive to explaining length Plant of Boosters (Selfs de Paul del et al.) Selfs del alle legarisme<br>Executive et al. Insert et anne et al. Executive et al. |              |
|                                                                                                    |                                                                                                    |              |
|                                                                                                    |                                                                                                    |              |
|                                                                                                    | - A -                                                                                                    |              |
|                                                                                                    |                                                                                                    |              |
|                                                                                                    |                                                                                                    |              |
|                                                                                                    |                                                                                                    |              |
|                                                                                                    | - la la                                                                                                    |              |
|                                                                                                    | and the second                                                                                                    |              |
|                                                                                                    | and an and a part of the second                                                                                                    |              |
|                                                                                                    |                                                                                                    |              |
|                                                                                                    |                                                                                                    |              |
|                                                                                                    |                                                                                                    |              |
|                                                                                                    | and tore terms                                                                                                    |              |
|                                                                                                    |                                                                                                    |              |
|                                                                                                    |                                                                                                    |              |
|                                                                                                    | The shell have                                                                                                    |              |
| Prodramme I evel                                                                                                    |                                                                                                    |              |
| BACHELOR (Under-Graduate Programmes)                                                                                                    |                                                                                                    | ~            |
|                                                                                                    |                                                                                                    |              |
| Programme *                                                                                                    |                                                                                                    |              |
| Bachelor of Science(B.Sc.)                                                                                                    |                                                                                                    | × 🔺          |
|                                                                                                    |                                                                                                    |              |
|                                                                                                    |                                                                                                    | Q            |
|                                                                                                    |                                                                                                    |              |
| Select                                                                                                    |                                                                                                    |              |
| Bachelor of Science(B Sc )                                                                                                    |                                                                                                    |              |
|                                                                                                    |                                                                                                    |              |
|                                                                                                    |                                                                                                    |              |
|                                                                                                    |                                                                                                    |              |
|                                                                                                    |                                                                                                    |              |
| Home                                                                                                    |                                                                                                    | Proceed      |
| Home                                                                                                    |                                                                                                    | Proceed      |
|                                                                                                    |                                                                                                    |              |

- 4. Student should select appropriate program and the respective college for which they wish to seek admission.
- 5. If a student wishes to apply for different colleges, then he/she can do so by using the same login account.

| Select the Programme you want to apply   |         |
|------------------------------------------|---------|
| Programme Level                          |         |
| BACHELOR (Under-Graduate Programmes)     | v       |
| Programme *                              |         |
| Bachelor of Science(B.Sc.)               | × v     |
| College *                                |         |
| Select                                   | X       |
|                                          | ٩       |
| Select                                   |         |
| DCT'S Dhempe College of Arts and Science |         |
| Home                                     | Proceed |

- 6. After selecting the program and college, student will click on **Proceed** button
- Student shall choose Single (1 Major 1 Minor) or Double (2 Major 1Minor) major in the subject of their programme Choice. Accordingly select the major and minor subjects using the drop down.

| Info!: You have starte                                     | ed application for the J | programme Bachelor c  | of Science(B.Sc.). |             |             |                  | × |
|------------------------------------------------------------|--------------------------|-----------------------|--------------------|-------------|-------------|------------------|---|
| Programme Selection (1)                                    | Personal Details (2)     | Academic Details (3)  | Other Details (4)  | Uploads (5) | Preview (6) | Confirmation (7) |   |
| Please select your c                                       | ourse preferences Ba     | chelor of Science(B.S | ic.)               |             |             |                  |   |
| *Select Admission Sc<br>1 Major 1 Minor<br>2 Major 1 Minor | heme                     |                       |                    |             |             |                  |   |

| Please select your course prefe                                                                                                    | rences Bachelor of Science(       | B.Sc.)                                         |                    |                               |   |
|----------------------------------------------------------------------------------------------------|-----------------------------------|------------------------------------------------|--------------------|-------------------------------|---|
| *Select Admission Scheme<br>• 1 Major 1 Minor<br>• 2 Major 1 Minor                                                                                                    |                                   |                                                |                    |                               |   |
| Subject I (Major)                                                                                                    |                                   |                                                | Subject II (Minor) |                               |   |
| Select                                                                                                    |                                   | -                                              | Select             |                               |   |
|                                                                                                    |                                   |                                                |                    |                               | Q |
| NOTE: This Combination is subje                                                                                                    | ect to merit list and availabilit | y of seat at the time of co                    | PHYSICS            |                               |   |
|                                                                                                    |                                   |                                                | ZOOLOGY            |                               |   |
| ноте                                                                                                    |                                   |                                                | CHEMISTRY          |                               |   |
|                                                                                                    |                                   |                                                |                    |                               |   |
|                                                                                                    |                                   |                                                | BOTANY             |                               |   |
|                                                                                                    | rences Bachelor of Science(       | B.Sc.)                                         | BOTANY<br>GEOLOGY  |                               |   |
| Please select your course prefer<br>*Select Admission Scheme<br>1 Major 1 Minor<br>2 Major 1 Minor                                                                      | rences Bachelor of Science(       | B.Sc.)                                         | BOTANY<br>GEOLOGY  |                               |   |
| Please select your course prefe<br>*Select Admission Scheme<br>1 Major 1 Minor<br>2 Major 1 Minor<br>Subject I (Major)                                                  | rences Bachelor of Science(       | <b>B.Sc.)</b><br>ibject II (Major)             | BOTANY<br>GEOLOGY  | Subject III (Minor)           |   |
| Please select your course prefer<br>*Select Admission Scheme<br>1 Major 1 Minor<br>2 Major 1 Minor<br>Subject I (Major)<br>Select                                       | rences Bachelor of Science(       | B.Sc.)<br>biject II (Major)                    | BOTANY<br>GEOLOGY  | Subject III (Minor)<br>Select |   |
| Please select your course prefer<br>*Select Admission Scheme<br>1 Major 1 Minor<br>2 Major 1 Minor<br>Subject I (Major)<br>Select                                       | rences Bachelor of Science(       | B.Sc.)<br>ibject II (Major)<br>iselect         | BOTANY<br>GEOLOGY  | Subject III (Minor)<br>Select |   |
| Please select your course prefer<br>*Select Admission Scheme<br>1 Major 1 Minor<br>2 Major 1 Minor<br>Subject I (Major)<br>Select<br>*NOTE: This Combination is subject | rences Bachelor of Science(<br>Su | B.Sc.)<br>bject II (Major)<br>jelect<br>HYSICS | BOTANY<br>GEOLOGY  | Subject III (Minor)<br>Select |   |

8. After selecting the single or double major subjects, student will click on **Proceed** button.

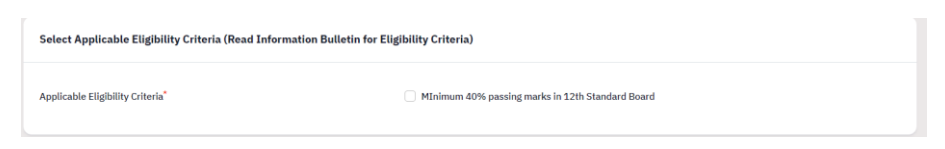

- 9. Select eligibility criteria as minimum 40%.
- 10.Enter correct SSC and HSSC details in the menu. Use drop downs wherever necessary.

| Qualification Details - X or Equivalent                                                                                       |                                        |
|----------------------------------------------------------------------------------------------------|----------------------------------------|
| Class X Board/University *                                                                                                    | GOA BOARD OF SECONDARY AND HIGHER SE × |
| Class X Year of Passing *                                                                                                    | 2020 ~                                 |
| Class X Percentage (If your mark is in CGPA, please convert to equivalent percentage as per your CGPA score and CGPA Scale) * | 75.00                                  |
| Class X Division *                                                                                                    | Distinction × +                        |
| Class X Name of the Institution/School *                                                                                      | Govt                                   |
| X Subject Combination                                                                                                    | eng, hindi, marath                     |
|                                                                                                    |                                        |
|                                                                                                    |                                        |

### Qualification Details - XII or Equivalent

Class XII Board/University \*

Class XII Qualification Status \*

XII Year of Passing Final Examination \*

Class XII Stream \*

XII Maximum Marks (Total of all subjects) \*

XII Marks Obtained (Total in all subjects) \*

Class XII Division \*

Class XII Roll/Registration Number

Class XII Name of the Institution/School \*

Class XII Subject Combination \*

| GOA BOARD OF SECONDARY AND HIGHER S | E × |
|-------------------------------------|-----|
| Passed                              | ``  |
| 2023                                | ``  |
| Arts                                | ``  |
| 500.00                              |     |
| 400.00                              |     |
| Distinction                         | ×   |
| 1234                                |     |
| govt                                |     |
| maths, science                      |     |

| NAME OF THE SUBJECT | TOTAL MARKS | OBTAINED MARKS |
|---------------------|-------------|----------------|
| ACCOUNTANCY x       | 100.00      | 50.00          |
| ACTG FOR BUSINESS X | 100.00      | 60.00          |
| ADVANCE FOOD PREP X | 100.00      | 60.00          |
| AGRICULTURE X       | 100.00      | 70.00          |
|                     |             | 80.00          |

11. Student should reverify their entries and read the form declaration and complete the process by clicking the Submit.

#### Form Declaration

"I do hereby declare that all the statement made in the application are true, complete and correct to the best of my knowledge and belief. I am duly aware that in the event of any particulars or information furnished by me is found to be false/incorrect/incomplete or if i am found indulging in some unlawful act at any time during the course period, my candidature is liable to be summarily rejected/cancelled."Additionally undertaking for students whose results are awaited: "I, having been permitted to be provisionally admitted to University hereby undertake to produce the proof of having successfully qualified in the final qualifying examination with requisite percentage of marks if failing, I shall forthwith vacate the seat and shall have no claim for refund of fees already paid."

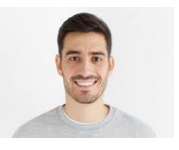

### Previous

#### VERIFY THE DETAILS BY CLICKING ON THE CHECKBOXES

- □ My Name is MRIDINI GAWAS as per the Xth Marksheet/Certificate.
- My Date of Birth is <u>10-December-2006</u> as per the Xth Marksheet/Certificate.
- □ My Category is <u>General</u>. Category changes claims will not be entertained in future
- My Gender is <u>Female</u>.
- □ My Mother name is **sujata**.
- □ Father's / Guardian's Name <u>suryakant</u>.
- □ My address for correspondence is correct, which is <u>amona, amona, NORTH GOA, Goa -403107, India</u>
- □ I have rechecked all the information in the application form and upload fields.
- $\ \square$  I have read all the guidelines and other related information about the admission

□ I Agree That, The candidate who has been punished by the court on charges of moral corruption or violence will not be given admission in any course/class. If after admission, he is punished by the court on charges of moral corruption or violence, then his admission will be canceled by the concerned college/university-campus and it will be mandatory to send written information to the university along with facts as soon as possible.

□ I Agree That, If any candidate fraudulently takes admission in any class of the university/college, his/her admission can be canceled by the concerned Dean/Principal at any level and it will be mandatory to send the written information to the university as soon as possible.

□ I Agree That, If a case is pending against a student in the court and he/she has been released on bail, such student can be considered for admission only if he/she qualifies as per the order of the Hon'ble Court.

□ I Agree That, In the event of a student being detained by the police/administration due to criminal activity, the concerned student will be immediately suspended from the

12.Upon log in, the student will be shown the application dashboard displaying all the applications created by the student.

### **Programme Choice Selection:**

- 1. Under the tab Programme Choice, student will select the programme and College of his choice by clicking on **Apply Colleges** button
- 2. A student can apply for different degree programs either in the same college or different college.
- **3.** Students should mandatorily refer the NEP Course Structure offered by the respective College for Semester I & II by visting the College website.
- 4. While selecting the subjects, the student will select a Major, Minor & Multidisciplinary subject available in the selected College and Programme.

(Please check the respective College website for detailed structure of the chosen course).

5. Subjects will be allocated to the students at the time of admission counseling based on the merit list and availability of the seats.

For admission related queries contact on the Admission Counselor's numbers given on the DHE website or drop an email at dhe.ug.admission@gmail.com

Note: Candidates are requested not to visit this office for submission of hard copy of the application form.